### 如何在Nifty Gateway註冊及購買Mr Doodle的NFT數字作品

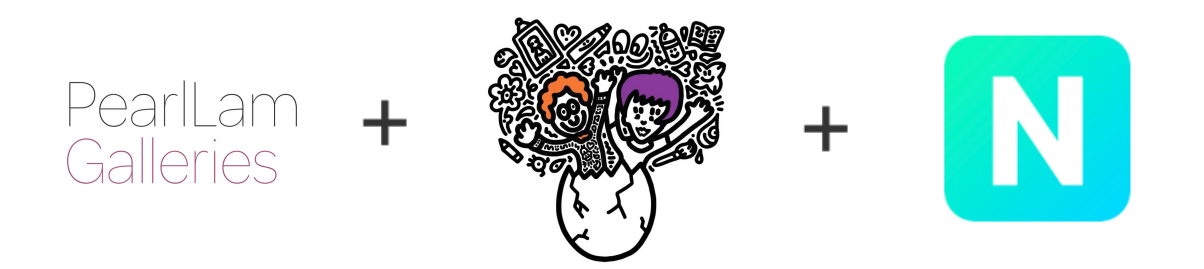

# 1. 個人帳戶註冊

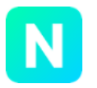

#### Sign up for Nifty Gateway

Email Address \*

Confirm Email Address \*

Username \*

Your Name \*

Password \*

Password must be at least 8 characters and contain 1 special character or number.

Stay up to date with Nifty Gateway

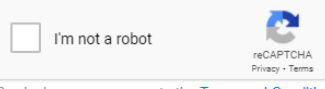

By signing up, you agree to the Terms and Conditions and Privacy Policy.

SIGN U

點擊<u>niftygateway.com/new-signup</u>註冊,需要的資料:電郵地址、 姓名及用戶名;如果您無法正常註冊,請發送以上信息到 <u>nathan@pearllamgalleries.com</u>,我們將與Nifty Gateway的技術團 隊聯絡、並代您建立賬戶。

### 2. 賬戶驗證(非必須)

一般情況下,已註冊用戶可以選擇綁定手機號碼來進行身份驗證。 通過驗證之後可以參與一口價、拍賣等模式的NFT發布。點擊主頁面 右上角 "Account Setting",並點擊"Edit Profile"、 "Validate Profile",輸入手機號碼及驗證碼即可進行綁定。

<u>請注意: Mr Doodle的NFT «ESC» 是以開放版本的形式發布, 因此</u> <u>用戶無需綁定手機號碼即可參與購買。</u>

Account Information

Validate Profile

#### Validate your profile

Validate your unique identity by linking your phone number with your account. Once your profile is validated, you will be approved to participate in all drops that require profile validation to purchase.

(Please note, profile validation is not 2fa and not used for security purposes.)

Enter phone number to receive code

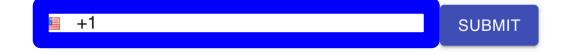

### 3. 選擇付款方式一信用卡

如果您希望以信用卡來付款,可提前添加信用卡資料。點擊主頁面 右上角 "Account Setting",並點擊"Payment Methods"、"Credit Cards",輸入信用卡資料、賬單地址完成添加。

由於Mr Doodle的NFT《ESC》是開放版本,<u>即限時12分鐘內完成購</u> <u>買</u>,為了避免支付過程出錯,請盡可能提前檢查信用卡及賬單資料, 包括地址、郵編、CVC碼及姓名全名等信息。如果資料缺失或不正 確,會導致交易無法進行,並降低您成功購買作品的機率。

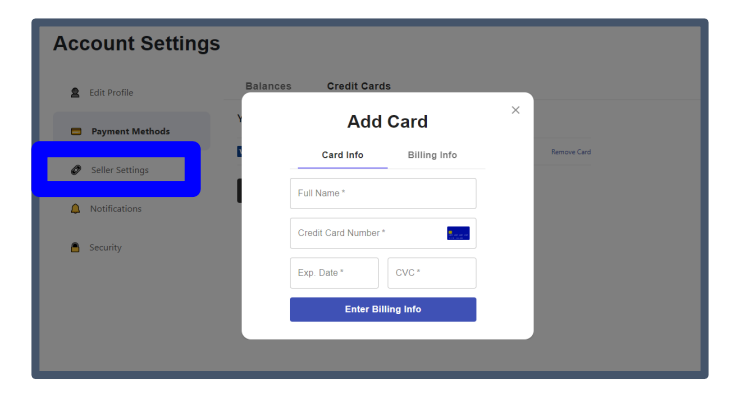

## 4.選擇支付方式一以太坊

如果您希望以加密貨幣以太坊來支付, 請務必提前轉入一定數額的 以太坊至您在Nifty Gataway的託管錢包地址,以太坊鏈上交易常常 需要更多的時間來確認,提前轉入NG託管地址可以支持更快、更 流暢的交易速度。

點擊主頁面右上角"Account Setting",並點擊"Payment Methods" 在"Balances"一欄的下方"Pre-Paid ETH Balances"可看到您的託管 錢包地址(右側藍框標註)。將一定數額的以太坊轉入此地址,大 約幾分鐘後,它將顯示在上方的餘額並可直接用於支付購買NFT。 點擊最下方"Withdraw",您可以隨時取回預存的以太坊。

#### Pre-Paid ETH Balance

Balances can be withdrawn in ETH at anytime

To increase your balance, send ETH to your deposit address below. ETH will be valued at USD market value at time of purchase. Gas fees will be subtracted from withdrawal amounts.

Balance

#### 0.01 ETH

\$18.35 USD

#### Refresh balance

Deposit Address

DO NOT SEND NIFTIES TO THIS ADDRESS

0x/03a117h683d/1h32/c27d7311fh00c1//77103a0

(New deposits will be credited after 6 confirmations) View address on etherscan

Withdraw

## 5.專屬預覽鏈接

如果您有興趣收藏Mr Doodle的首個NFT數字作品,請隨時聯繫我們獲得正式上線之前的預覽鏈接。

敬請發送郵件至<u>nathan@pearllamgalleries.com</u>並註明電郵標題 "<u>Mr Doodle NFT 專屬預覽鏈接</u>",畫廊工作人員隨後將把預覽鏈 接發送到您的個人郵箱。

祝您有愉快的NFT購藏體驗!

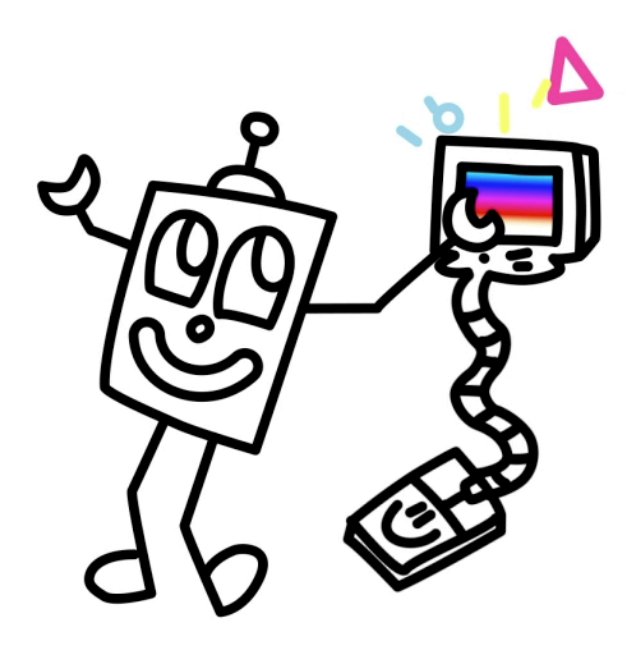